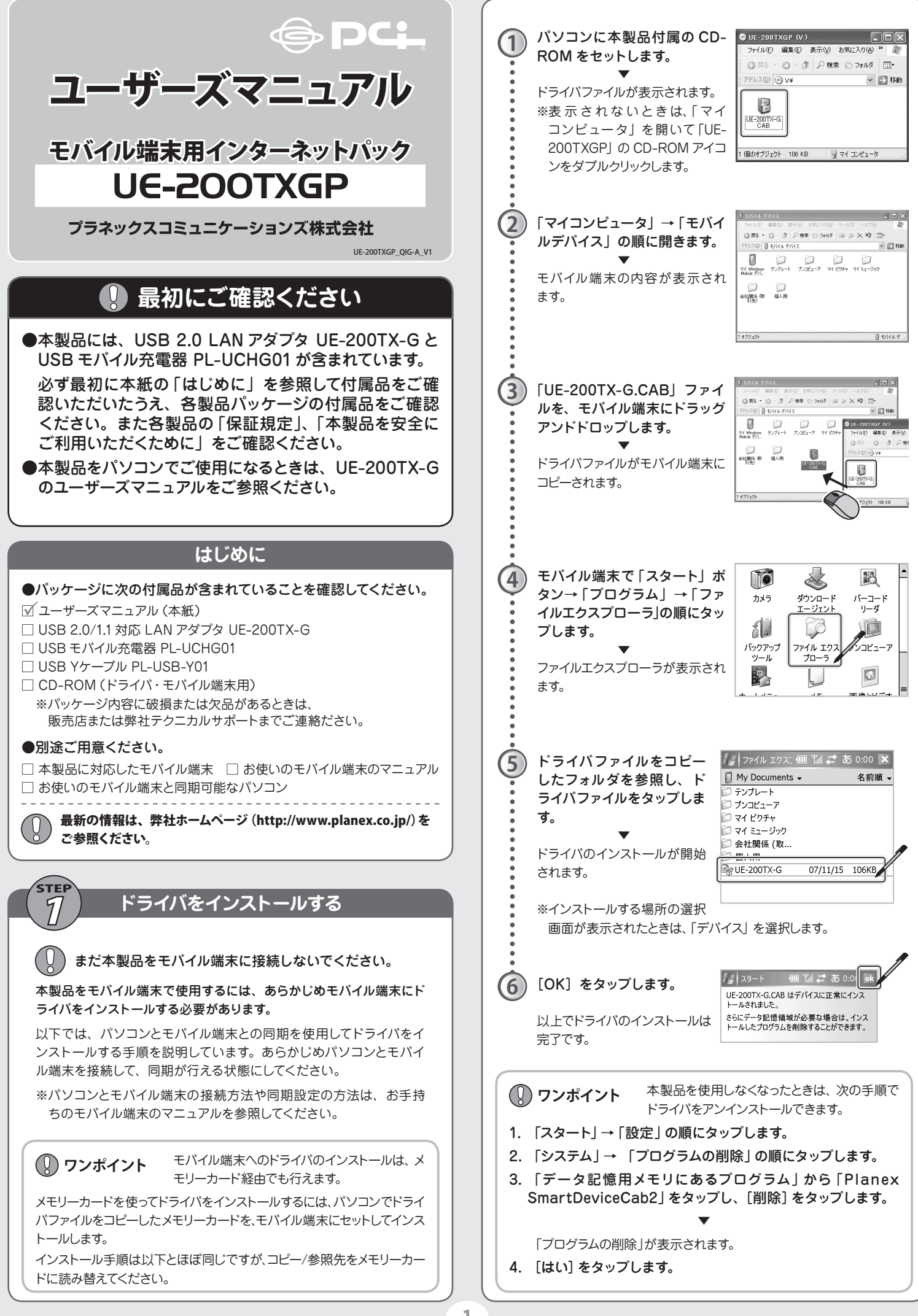

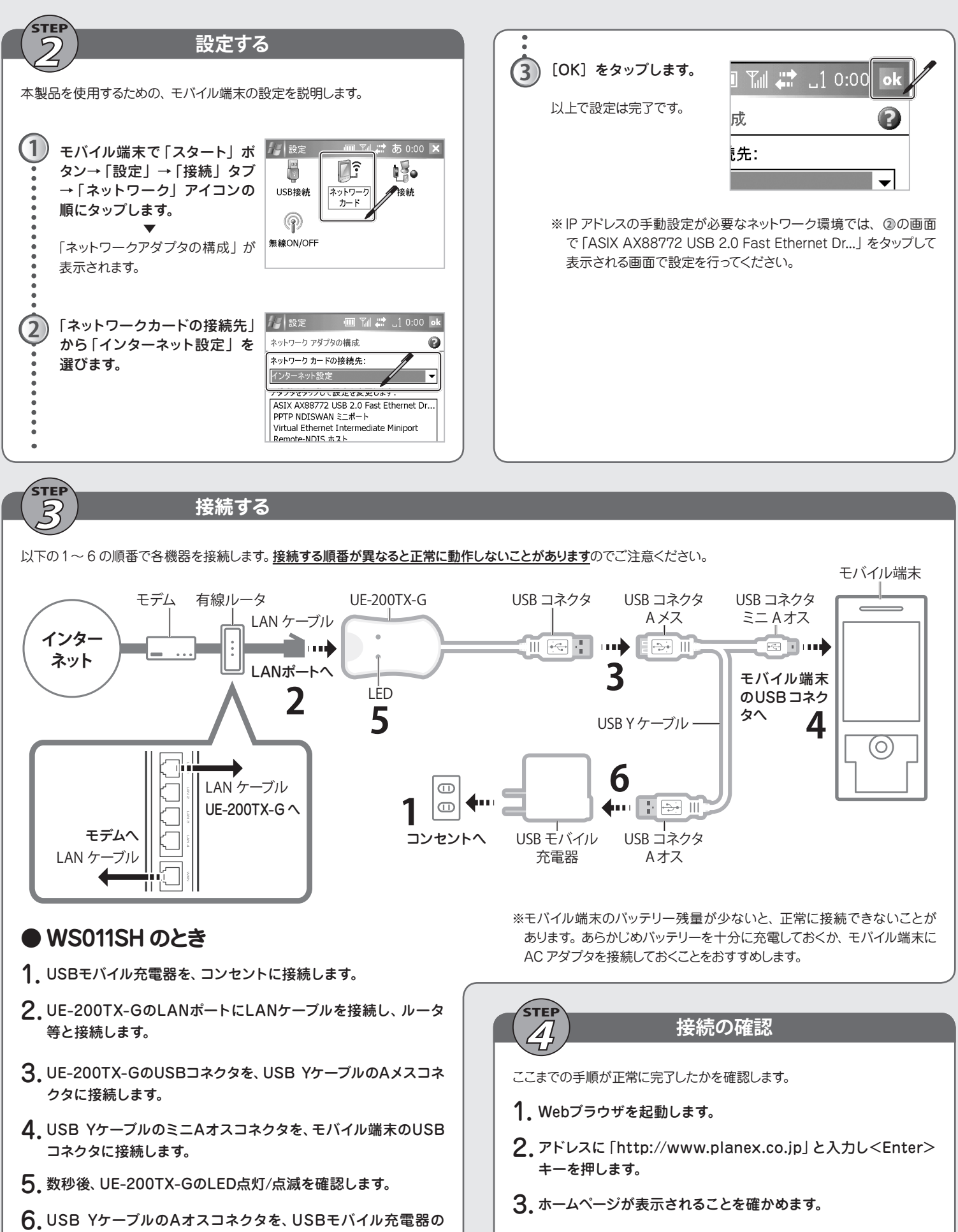

USBコネクタに接続します。 ※ホームページが表示されないときは、 ②と ③に間違いがないか再度確か めてください。

## WS007SH のとき

接続順序がWS011SHと一部異なります。 上図および上記WS011SHでの、手順5と6の順序を入れ替えて接続して ください。 プラネックスコミュニケーションズ株式会社

プラネックスコミュニケーションズ、PLANEX COMMUNICATIONS は、プラネックスコミュニケーションズ株式会社の登録商標です。
Microsoft および Mindows は、米国 Microsoft Corporation の、米国およびそのほかの国における登録商標または商標です。
そろの他、記載されている会社を、商品らばる社の商標準方に建設商標です。
ご注意:ご使用の層は商品に添付されたマニュアルをお読みになり、正しく安全にご使用ください。